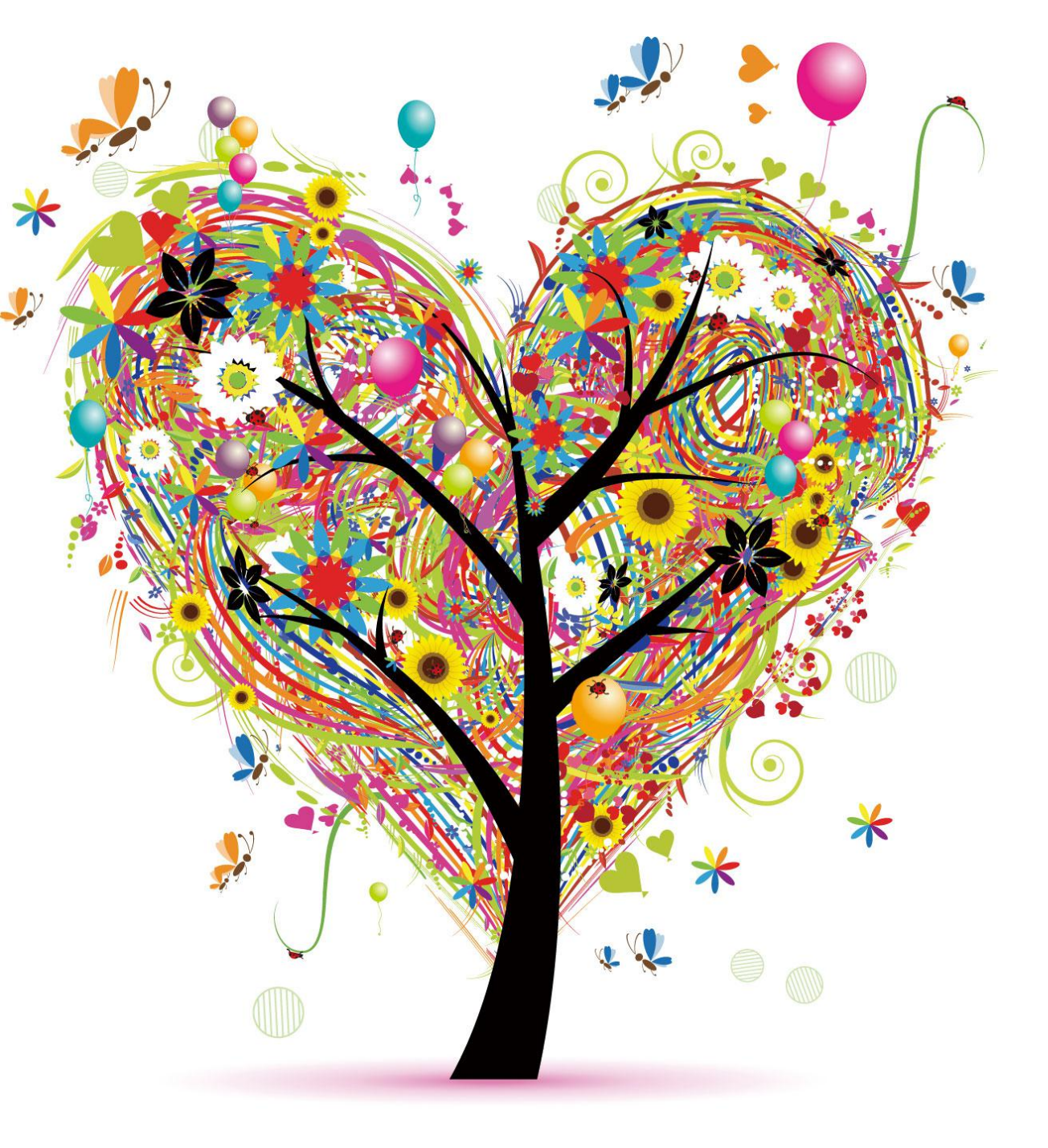

# オンライン 講座その前に

#### ZOOMを利用した体験スクール

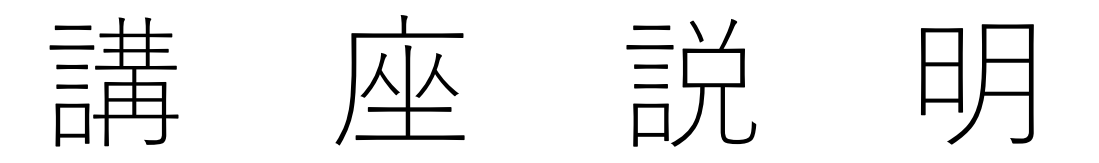

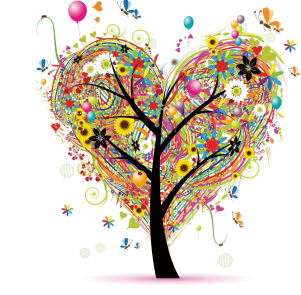

オンライン講座はZOOMを使用します。

ZOOM(ズーム)とは、アメリカで最もよく使われているWEB会議室のことです。 Web会議はテレビ会議と同様に映像(ビデオ)と音声を使って、遠方の相手との コミュニケーションを可能にするシステムです。

従来のテレビ会議システム(ビデオ会議システム)のように高価な専用システム を導入する必要がなく、インターネット接続環境、PC(パソコン)やモバイル端 末(スマートフォンやタブレット)、カメラ・マイクがあれば、世界中どこから でも利用することができます。

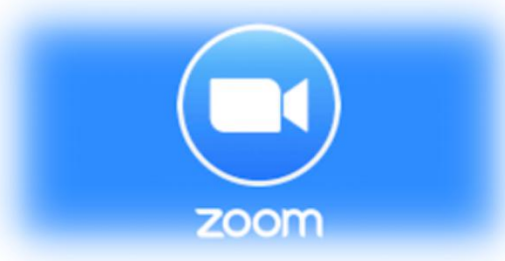

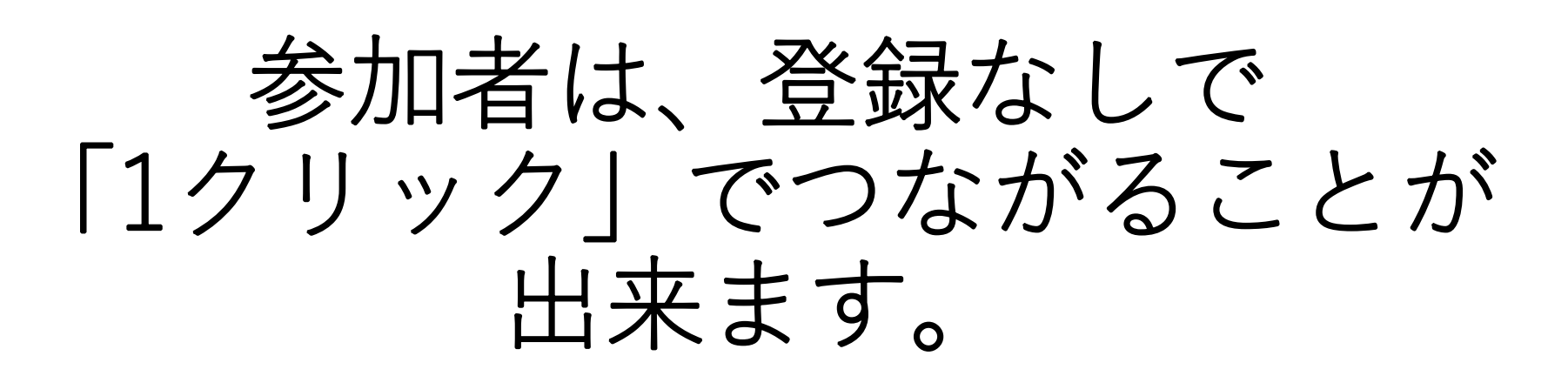

参加者はアカウントなどを作成する必要がありません。 管理者から送られてきたURLをクリックするだけで良いんです! もしくは送られてきた**ミーティングID**というものを入力するだけ

Zoomインストール方法

P 4 PCの場合
P10 タブレット・ipad の場合
P13 iphoneやスマートフォンの場合

Zoomミーティング参加方法 P16 招待URLをタップして参加する

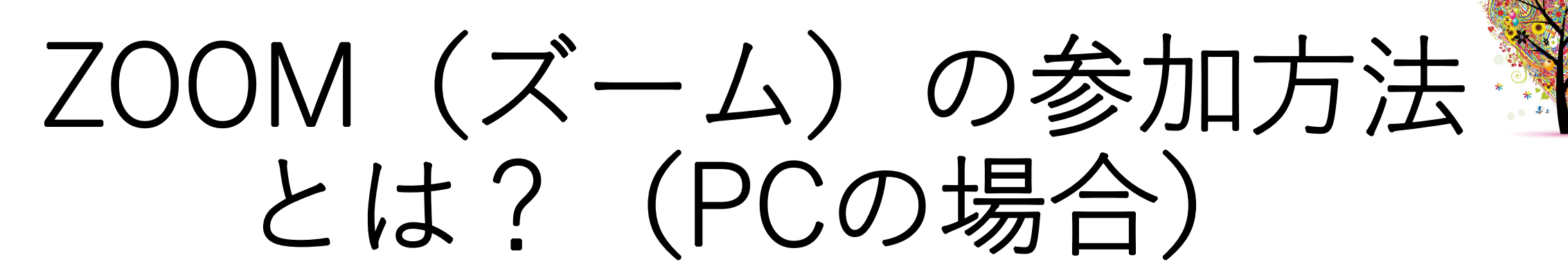

**1:管理者から送られてきたURLをクリックします。** または、ブラウザのURLマグ(矢印のところ)に https://zoom.us/j/1234567890 などの送られてきたURLを貼り付けます。

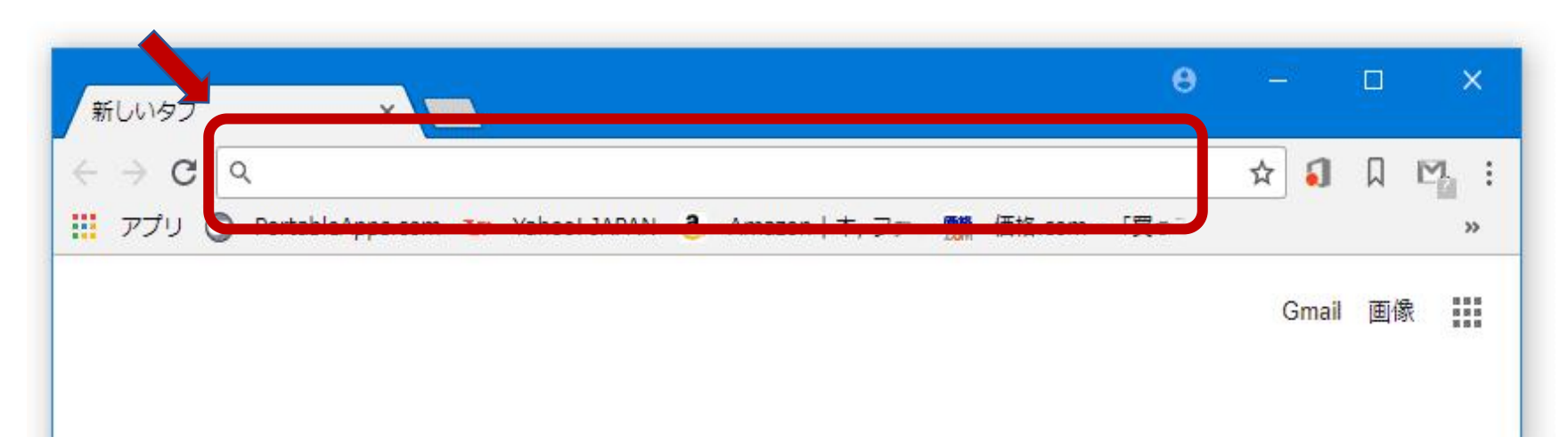

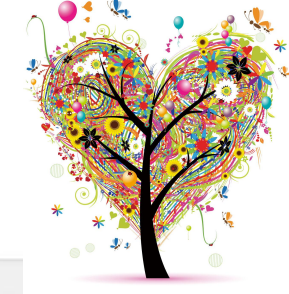

ZOOM(ズーム)の参加方法とは?(PCの場合)

zoom

2:そのURLをク リックすると、ブラ ウザが立ち上がり、 ZOOMがダウンロー ドされます。

A download should start automatically in a few seconds.

If not, download here.

Copyright ©2017 Zoom Video Communications, Inc. All rights reserved. Privacy Policy | Terms

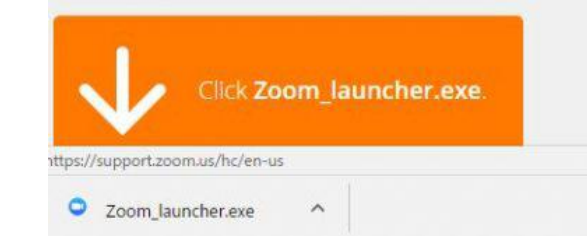

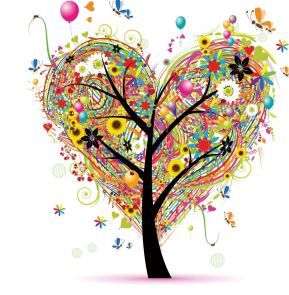

ZOOM(ズーム)の参加方法とは? (PCの場合)

#### <u>3:</u>ダウンロードさ れたファイルをク リックすると、イン ストールされます。

zoom

|                | A download shou | ald start autom  | atically in a fe | ew seconds. |
|----------------|-----------------|------------------|------------------|-------------|
| Zoom           |                 | If not, download | here.            |             |
|                |                 |                  |                  |             |
| Setting up Zoo | m               |                  |                  |             |

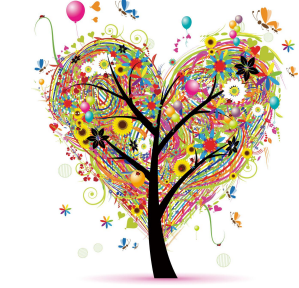

ZOOM (ズーム)の参加方法とは? (PCの場合)

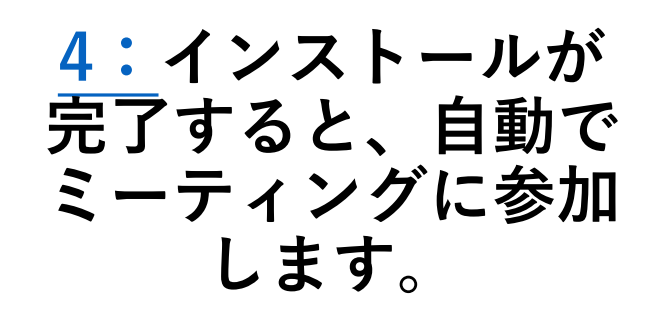

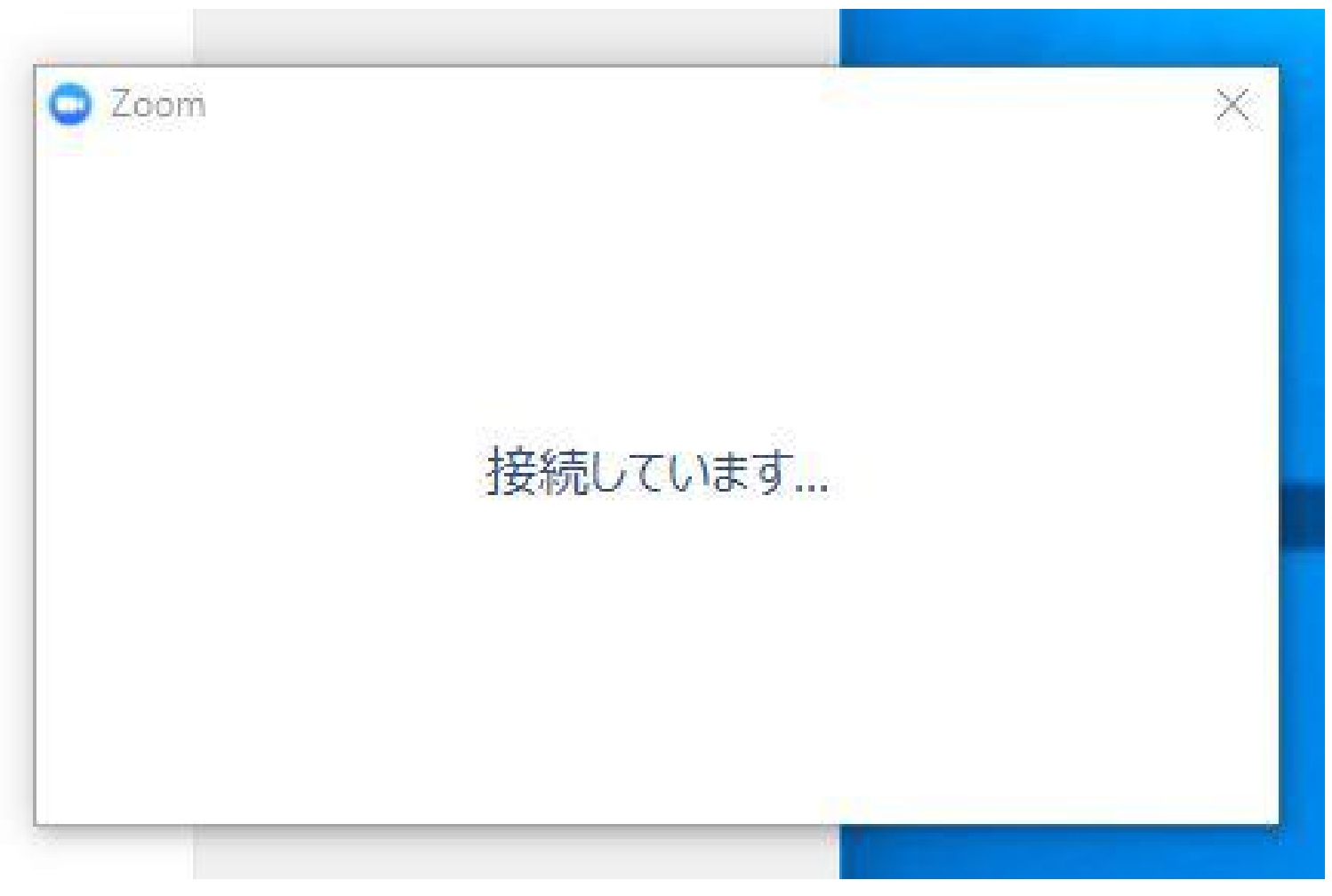

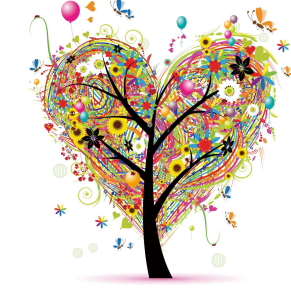

ZOOM (ズーム)の参加方法とは? (PCの場合)

 5:パソコンが、マイク やスピーカーを認識して いれば、
 下の画面が表示されます。
 「コンピューターでオー ディオに参加」
 をクリックして下さい。
 どのようにオーディオ会議に参加しますが?
 電話で参加
 ロンピューションビューションビュ

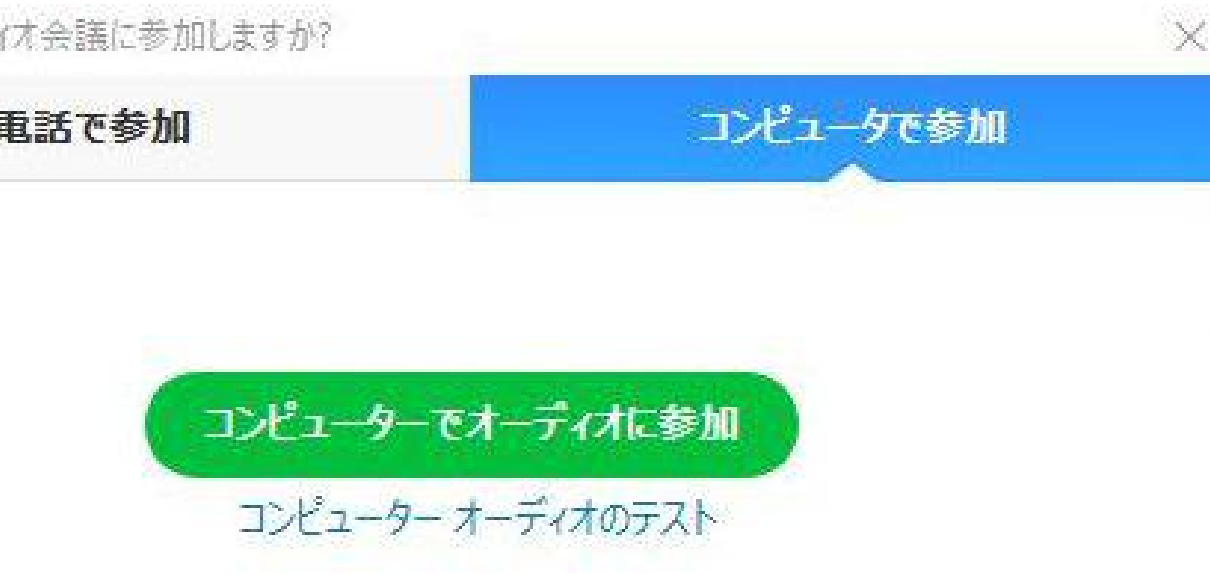

ミーティングへの参加時に、自動的にコンピューターでオーディオに参加

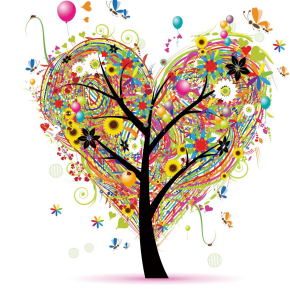

ZOOM(ズーム)の参加方法とは?(PCの場合)

#### このようにミーティングに参加するのには数クリックで済みます。

### <u>2回目からは招待されたURLをクリックするだけでミーティングに参加</u> <u>できます。</u>

# ZOOM(ズーム)の参加方法とは? (ipadなどのタブレットの場合)

#### <u>1:</u>ZOOMアプリがインストールされ ていない場合は、 まず、ZOOM Cloud Meetings をインストールして下さい。

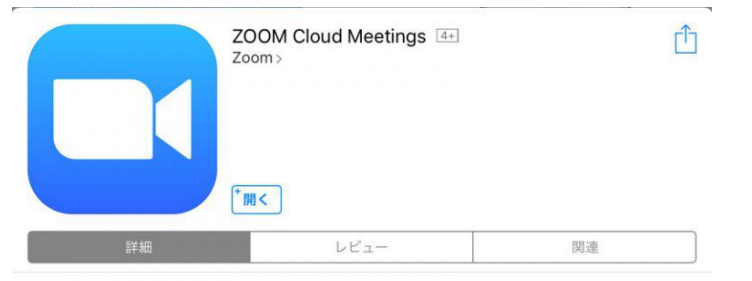

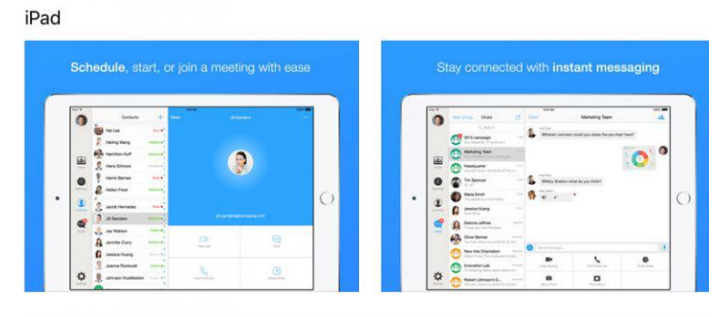

#### 説明

Stay connected wherever you go – start or join a 50-person meeting with flawless video, crystal clear audio, instant screen sharing, and cross-platform instant messaging – for free!

#### ZOOM(ズーム)の参加方法とは?(ipadなどのタブレットの場合)

Pad T

Start a Meeting Start or join a video meeting on the go

0:36

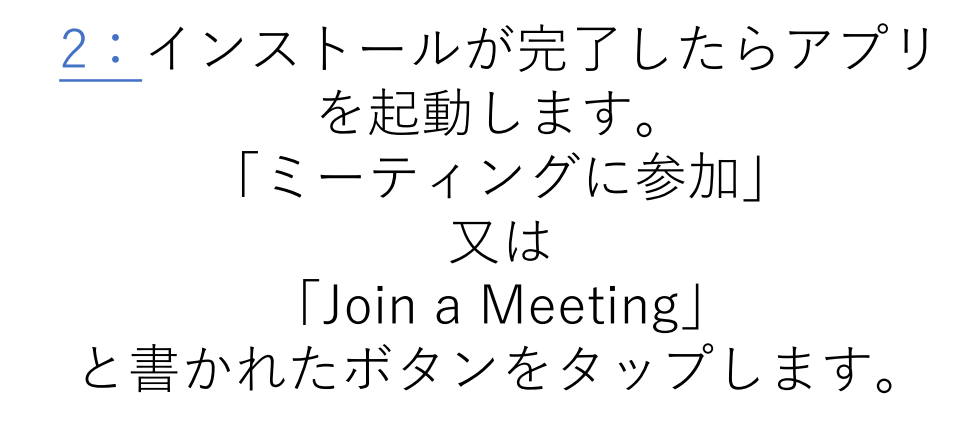

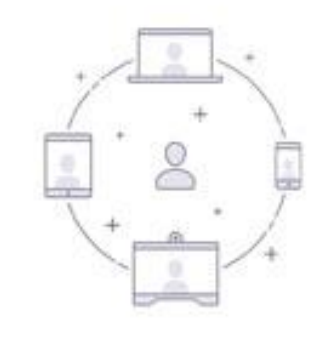

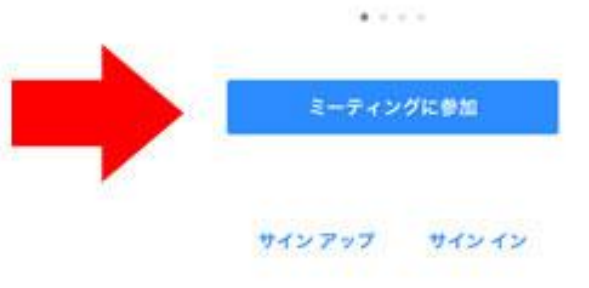

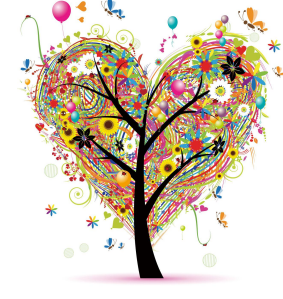

- 1 93% mm

ZOOM(ズーム)の参加方法とは?(ipadなどのタブレットの場合)

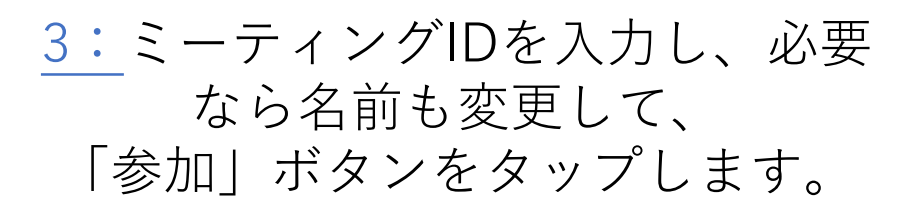

#### ※体験・学びを深めるために 音声・ビデオの使用をお願いして おります。

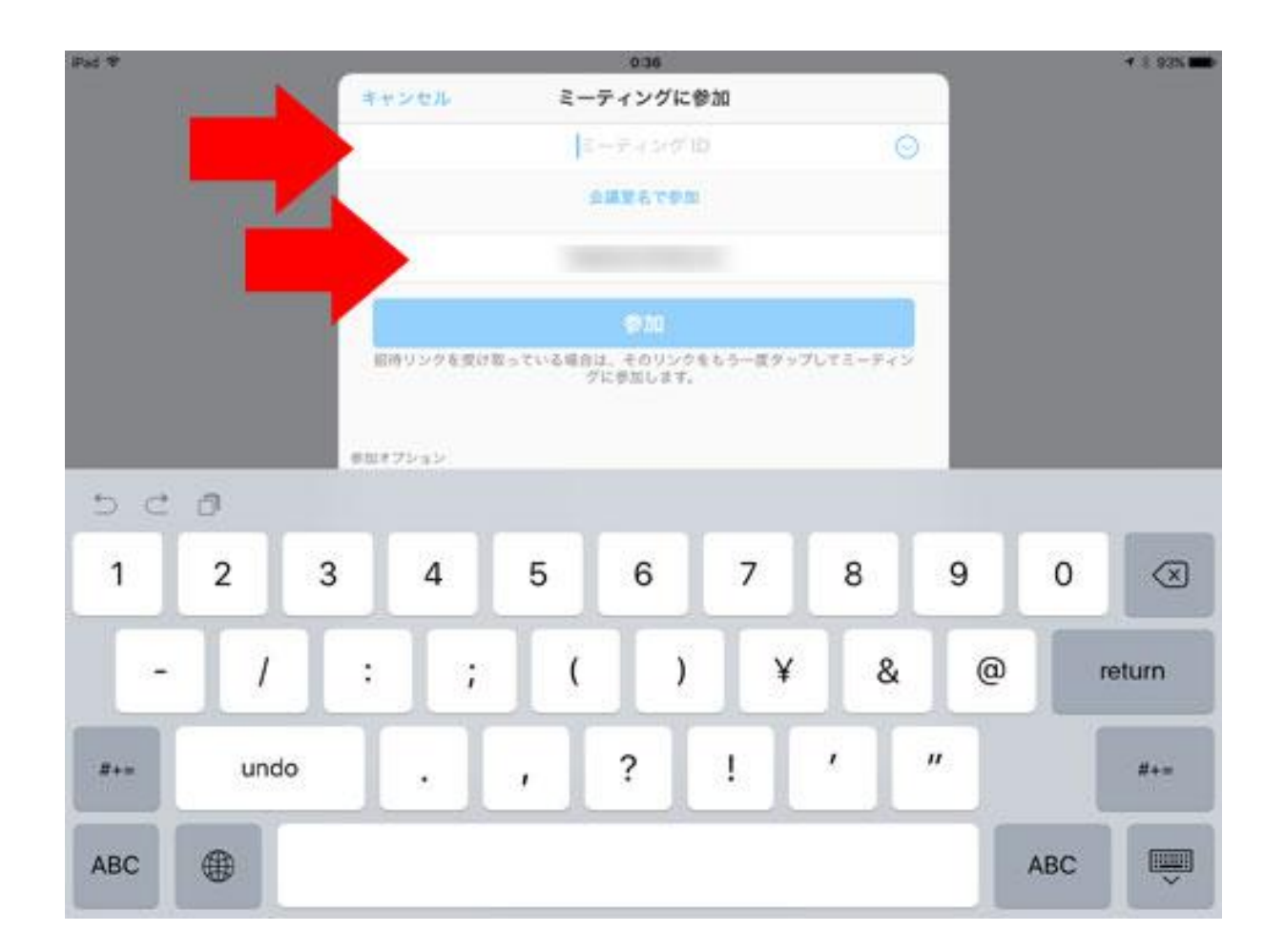

# ZOOM(ズーム)の参加方法とは (iPhoneやスマートフォンの場合)

#### <u>1:</u>ZOOMアプリがインストールされ ていない場合は、 まず、ZOOM Cloud Meetings をインストールして下さい。

|         |         | <sup>+</sup> OPEN |
|---------|---------|-------------------|
| Details | Reviews | Related           |

Zoom>

ZOOM Cloud Meetings 4+

#### iPhone

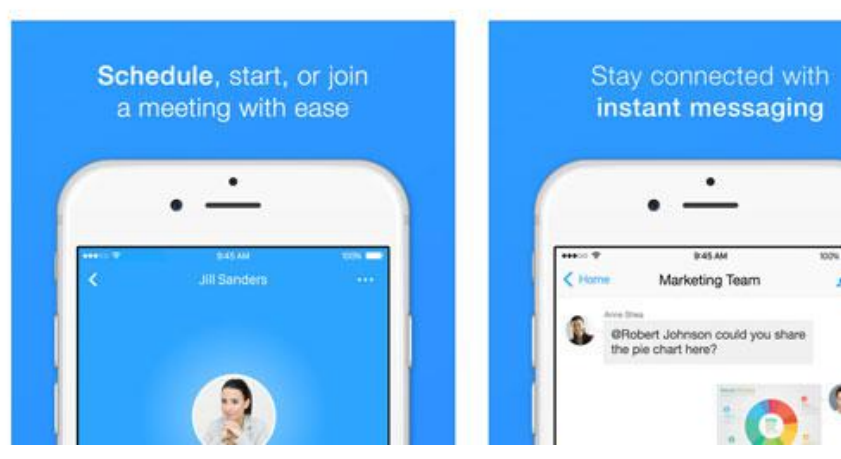

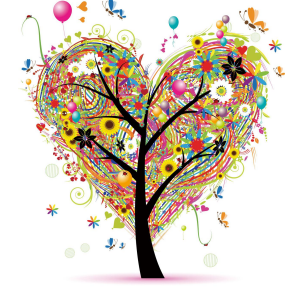

#### ZOOM(ズーム)の参加方法とは? (iPhoneやスマートフォンの場合)

Start a Meeting

Start or join a video meeting on the go

2:インストールが完了したら アプリを起動します。 「ミーティングに参加」もしくは、 「Join a Meeting」 と書かれたボタンをタップします。

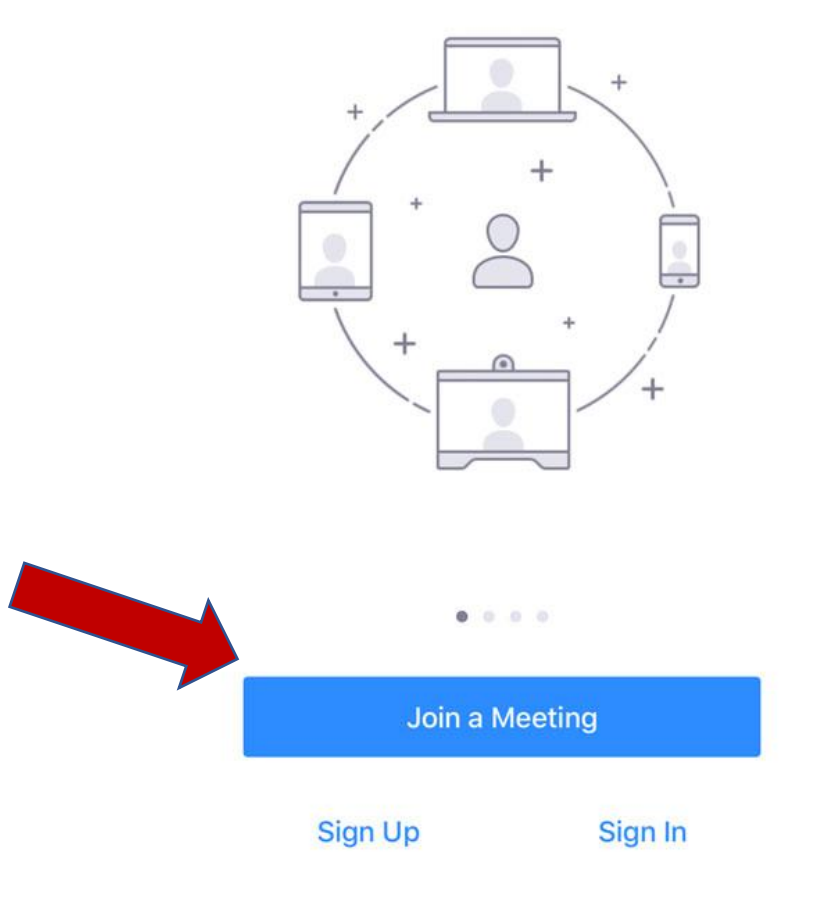

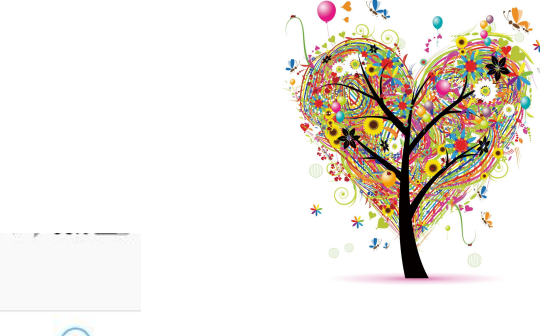

#### ZOOM(ズーム)の参加方法とは? (iPhoneやスマートフォンの場合)

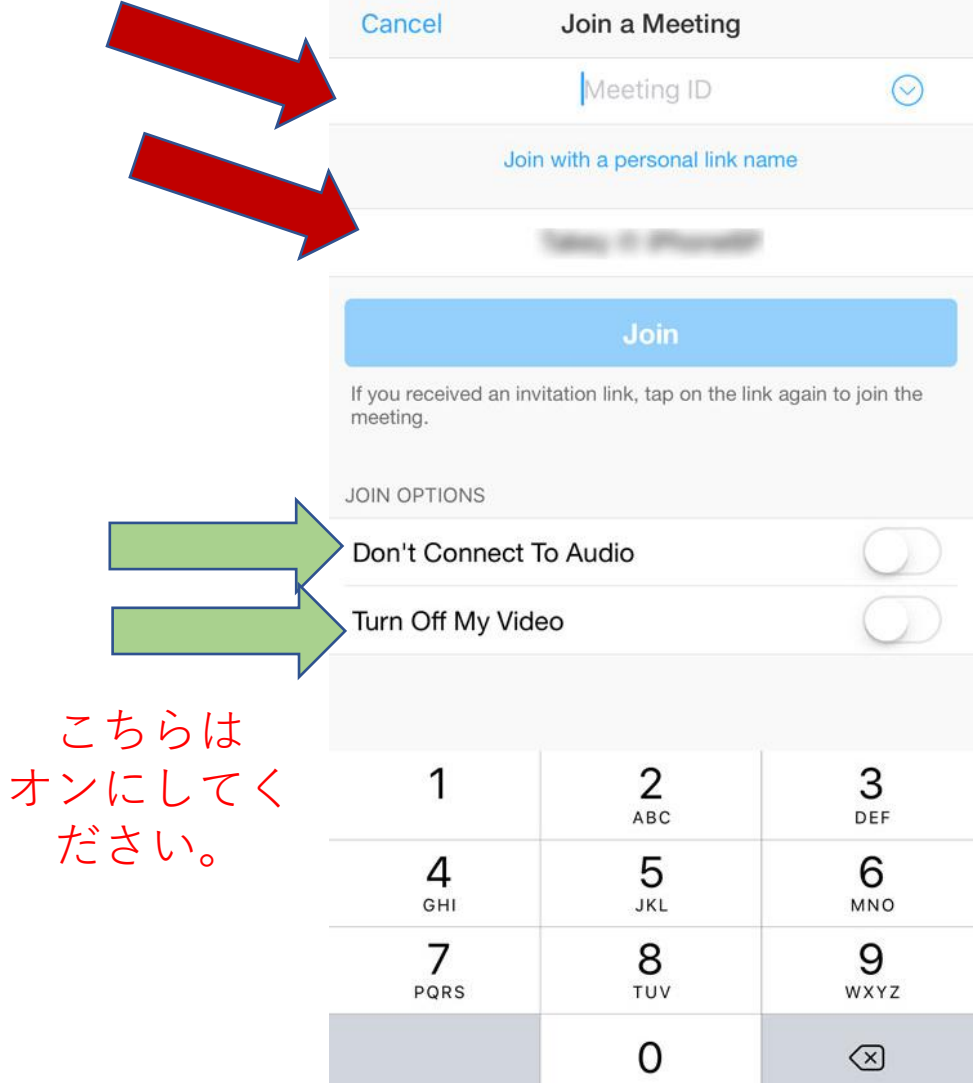

<u>3:</u>ミーティングIDを入力し、必要 なら名前も変更して、 「参加」ボタンをタップします。

※体験・学びを深めるために 音声・ビデオの使用をお願いして おります。

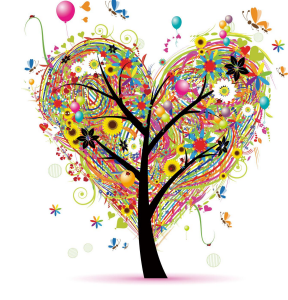

## タブレットやスマートフォン iPhoneで 招待URLをクリックして ミーティングに参加する場合

ZOOMインストール後に簡単に参加する方法

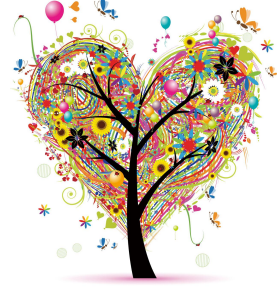

#### タブレットやスマートフォンiPhoneで招待URLをクリックしてミーティングに参加する場合

※一番多く使われる参加方法です。

SNS、メール、LINE、Facebook のメッセンジャーなどで招待 URLが送られてきた場合は クリックだけで参加できます。

メッセンジャーの場合

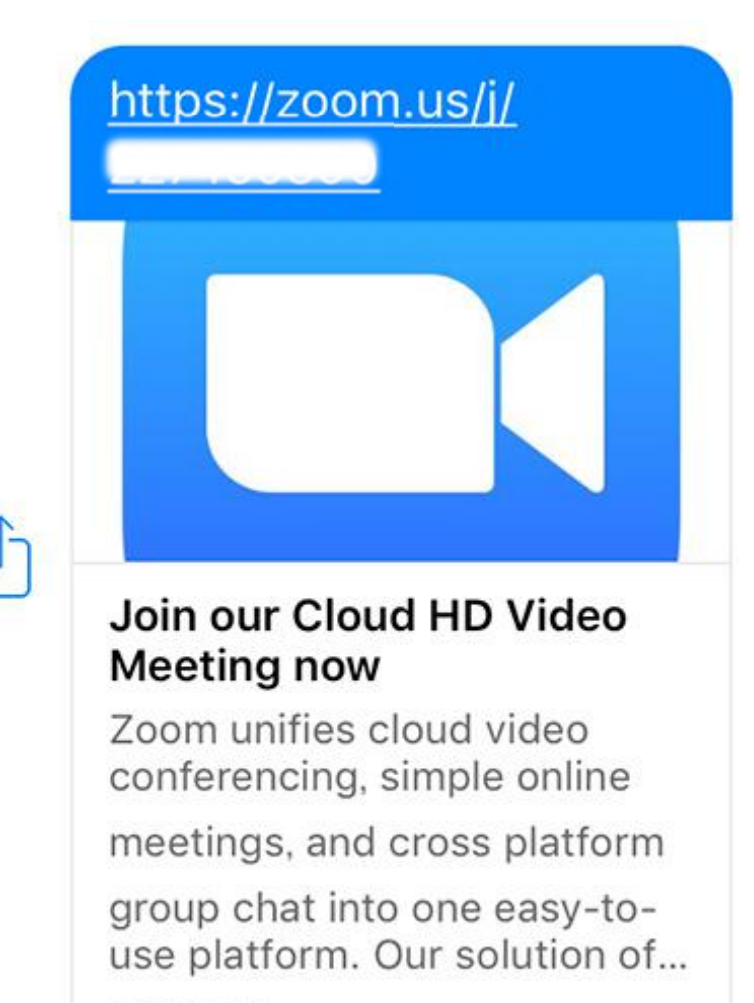

zoom.us

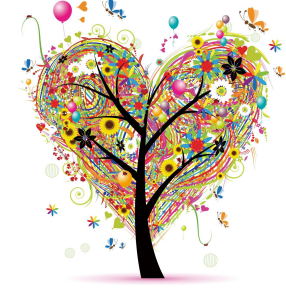

タブレットやスマートフォンiPhoneで招待URLをクリックしてミーティングに参加する場合 ※一番多く使われる参加方法です。

URLをタップすると、 「messengerを閉じますか?」と表 示されます。 「次へ」 をタップします。 キャン

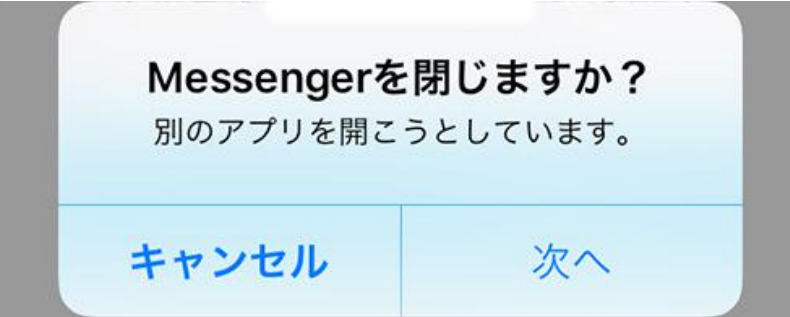

「messengerがZoomを開こうとしています。」 と表示されます。 「開く」 をタップします。

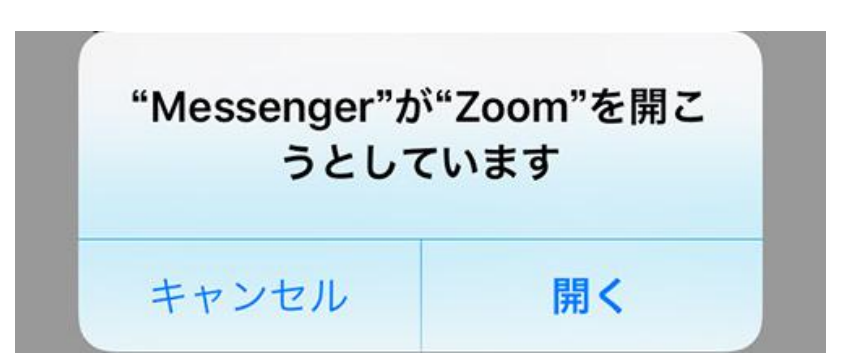

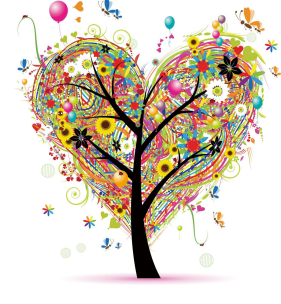

タブレットやスマートフォンiPhoneで招待URLをクリックしてミーティングに参加する場合 ※一番多く使われる参加方法です。

> ミーティングに参加する画面が表示 されます。 初回のみ名前の入力が必要になりま す。 「続行」 でZOOM へ参加できます。

#### Start a Meeting

Start or join a video meeting on the go

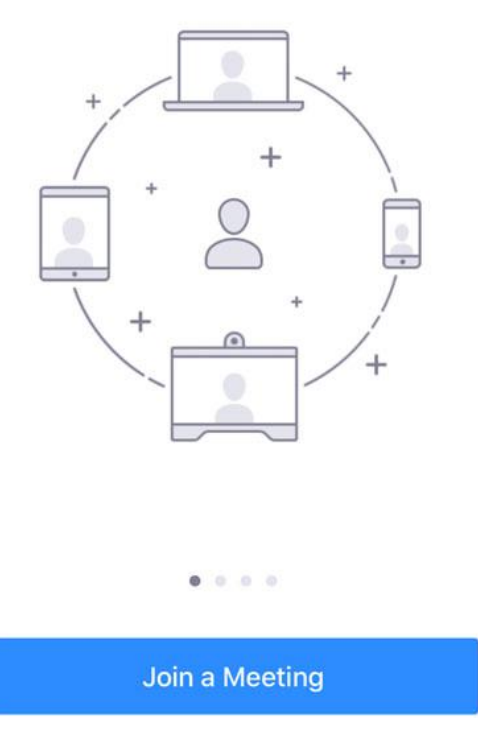

Sign Up Sign In

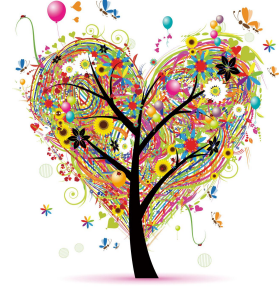

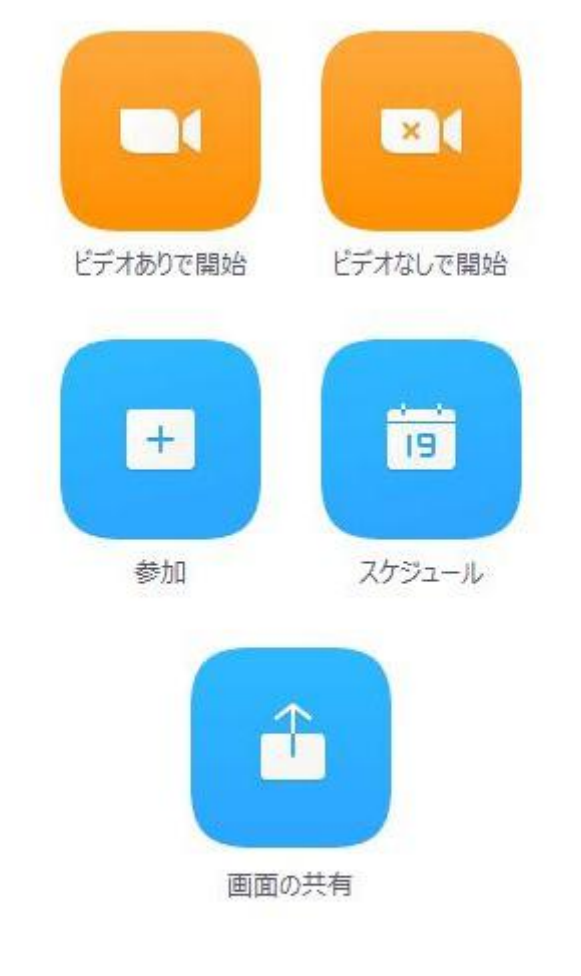

ミーティングに参加する画面が表示されます。 ビデオありで参加ビデオなしで参加を 選択できます。

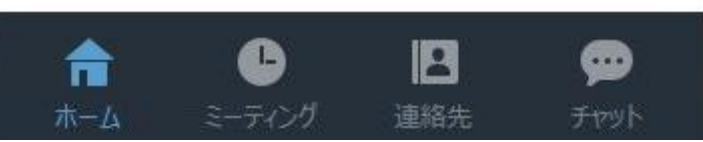

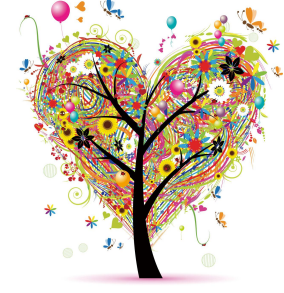

#### マイクやビデオの切り替えはコントロールツールバーで出来ます。

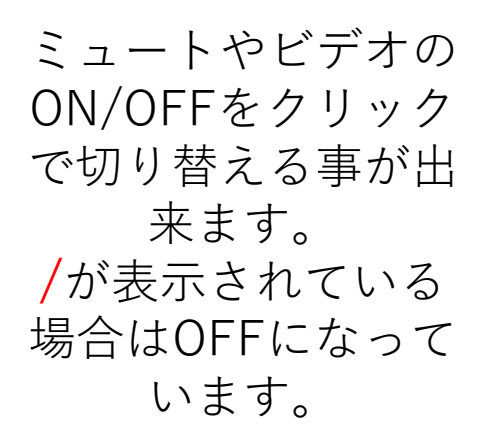

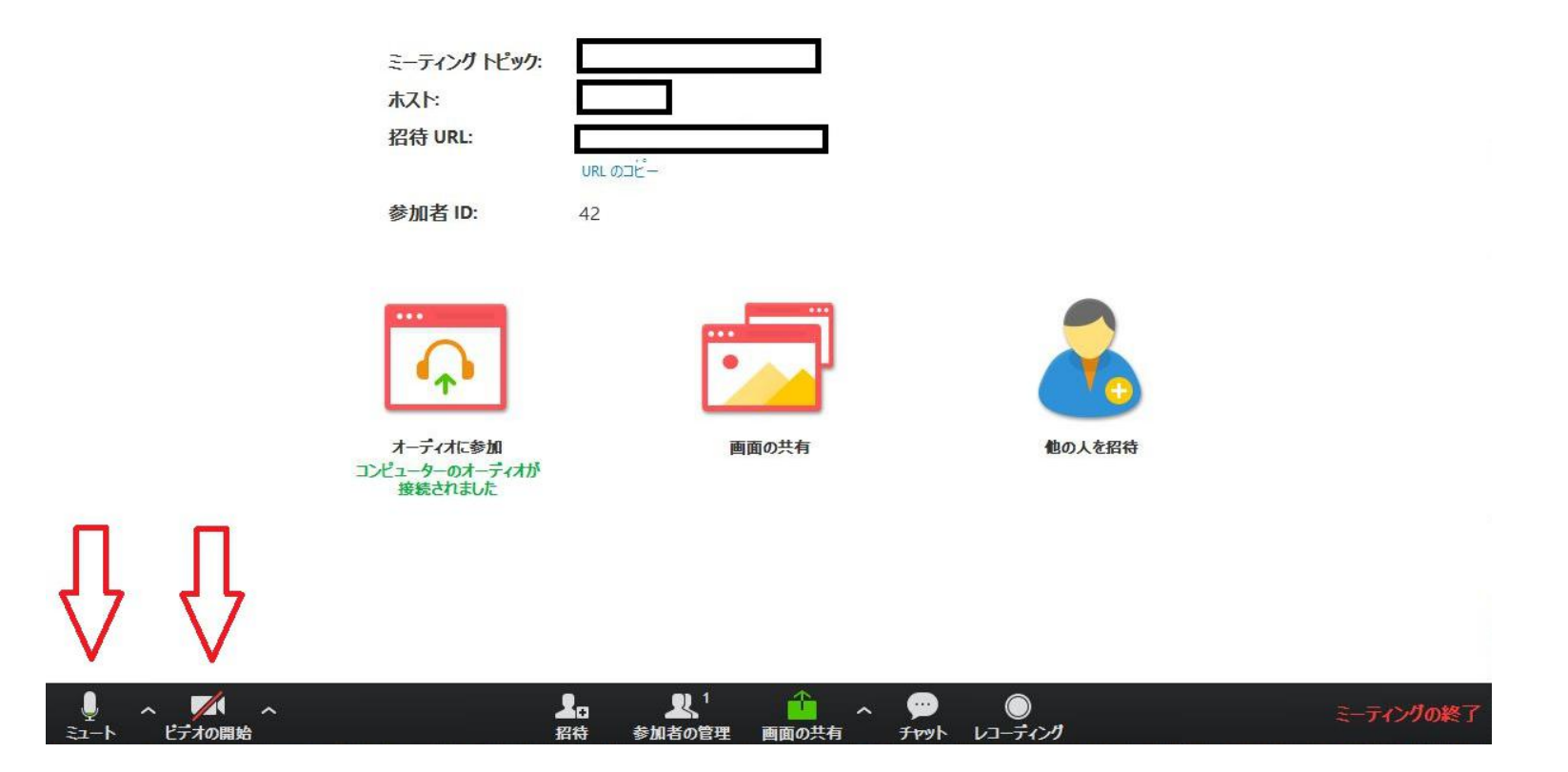

### Zoom ショートカットキー 一覧 Windows編

- F6 ポップアップしたパネルのフォーカスを移動
- Ctrl+Alt+Shift ZOOMにフォーカスを移動する
- **ESC** 全画面表示を解除 <u>一番使われるキーです</u>。
- pageUP/pageDown ギャラリービューの時 次の25人表示/前の25人表示
- Alt コントロールツールバー常時表示のON/OFF
- Alt+F1 スピーカービューに切り替え
- Alt+F2 ギャラリービューに切り替え
- Alt+V ビデオのON/OFF
- Alt+A ミュートのON/OFF
- Alt+M 全員をミュート/ミュート解除(ホストを除く)※ホストのみの機能
- Alt+S 画面共有の開始/終了※コントロールツールバーにフォーカスされている時
- Alt+Shift+S 新しい画面共有の開始(ただし、コントロールツールバーにフォーカスされている時)
- Alt+T 画面表有の一時停止 / 再開 (ただし、コントロールツールバーにフォーカスされている時)
- Alt+R ローカルレコーディングを開始
- Alt+C クラウドレコーディングを開始
- Alt+P レコーディングの一時停止 / 再開
- Alt+N カメラを切り替える
- Alt+F 全画面表示のON / OFF
- Alt+H チャットパネルを表示 / 非表示
- Alt+U 参加者パネルを表示 / 非表示
- Alt+I 招待ウィンドーを表示する
- Alt+Q ミーティングを終了する

### Zoom ショートカットキー 一覧 Mac編

- Command(出)+、 ポップアップしたパネルのフォーカスを移動
- Control+P ギャラリービューのとき、次の25人を表示 / 前の25人を表示
- Control+N ギャラリービューのとき、次の25人を表示 / 前の25人を表示
- **Command**(#)+**Shift**+**M** Switch to thumbnail view
- Command(出)+Shift+W スピーカービューに切り替える
- Command(出)+Shift+W ギャラリービューに切り替える
- Command(出)+Shift+V ビデオのON / OFF
- Command(\\)+Shift+A ミュートのON / OFF
- Command(出)+Control+M 全員をミュート設定(ただし、ホストを除く)ホストだけの機能
- Command(出)+Control+U 全員をミュート解除(ただし、ホストを除く)ホストだけの機能
- Command(出)+Shift+S 画面共有の開始 / 終了
- Command(出)+Shift+T 画面表有の一時停止 / 再開
- Command(出)+Shift+R ローカルレコーディングを開始
- Command(出)+Shift+C クラウドレコーディングを開始
- Command(出)+Shift+P レコーディングの一時停止 / 再開
- Command(出)+Shift+N カメラを切り替える
- Command(出)+Shift+F 全画面表示のON / OFF
- Command(出)+Shift+H チャットパネルを表示 / 非表示
- Command(出)+U 参加者パネルを表示 / 非表示
- Command(出)+I 招待ウィンドーを表示する
- Command(出)+Q ミーティングを終了する

zoomお役たちサイト <u>https://zoomy.info/manuals/sanka/#tb</u> "zoom アカデミージャパン"より引用